## JAK ZŁOŻYĆ WNIOSEK ELEKTRONICZNIE:

- Krok 1 wypełnij dokładnie wniosek.
- Krok 2 podpisz wniosek bezpłatnym profilem zaufanym (<u>https://www.gov.pl/web/gov/podpisz-dokument-elektronicznie-wykorzystaj-podpis-</u> zaufany) lub podpisem kwalifikowanym.
- Krok 3 wyślij wniosek poprzez Pismo ogólne do podmiotu publicznego: https://www.gov.pl/web/gov/wyslij-pismo-ogolne

W pole "Wybierz urząd lub instytucję, do której składasz pismo" należy wprowadzić: "Urząd Miejski w Gołdapi, Plac Zwycięstwa 14 (19-500 Gołdap, WOJ. Warmińsko-Mazurskie)".

Adres skrytki ePuap: /919munh2tk/SkrytkaESP

- Krok 3a jeśli nie masz profilu zaufanego, sprawdź czy możesz złożyć profil za pośrednictwem Twojego konta bankowego on-line bez wychodzenia z domu.
- Krok 4 po weryfikacji wniosku otrzymasz pisemną informację na adres domowy.

## PAMIĘTAJ:

## WNIOSEK SKŁADANY ZA POMOCĄ KOMUNIKACJI ELEKTRONICZNEJ OBOWIĄZKOWO PODPISZ PROFILEM ZAUFANYM (https://www.gov.pl/web/gov/podpisz-dokument-elektronicznie-wykorzystaj-podpis-

zaufany) LUB PODPISEM KWALIFIKOWANYM